| Go to: <u>http://gbr</u><br>1. To order er<br>Click: SL | nc.uniformcity.com/<br>nter your Employee ID, & Password: GBMC<br>JBMIT                                   | GBMC  |
|---------------------------------------------------------|----------------------------------------------------------------------------------------------------|-------|
|                                                         | <section-header><section-header><text><text><text></text></text></text></section-header></section-header> | UBMIT |
| 2. Change your pa<br>Click: Ho                          | Did you forget your password?<br>Email Address:                                                           |       |

## 3. On the left hand side, select your correct discipline.

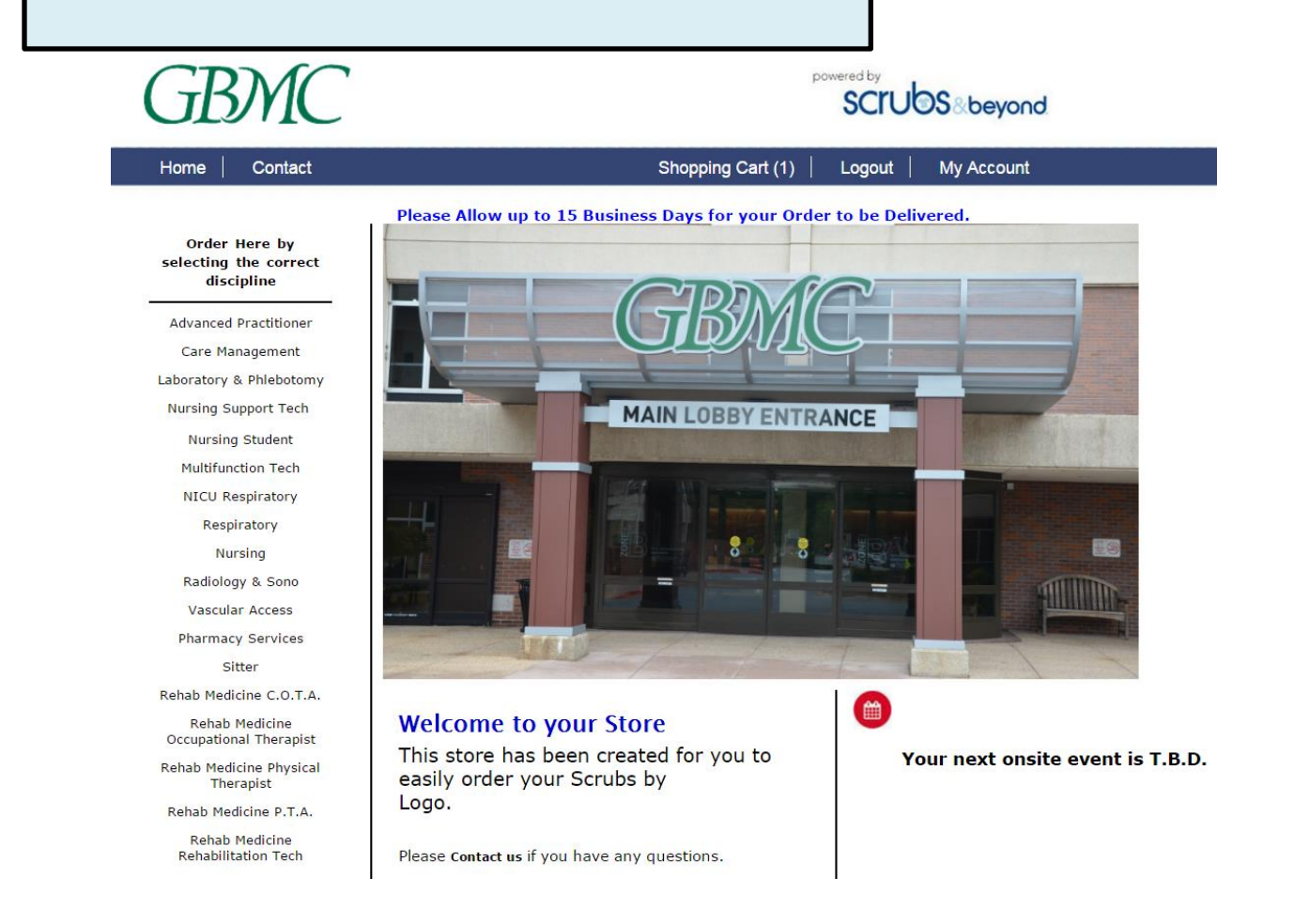

GBMC

## GBMC

## Nursing

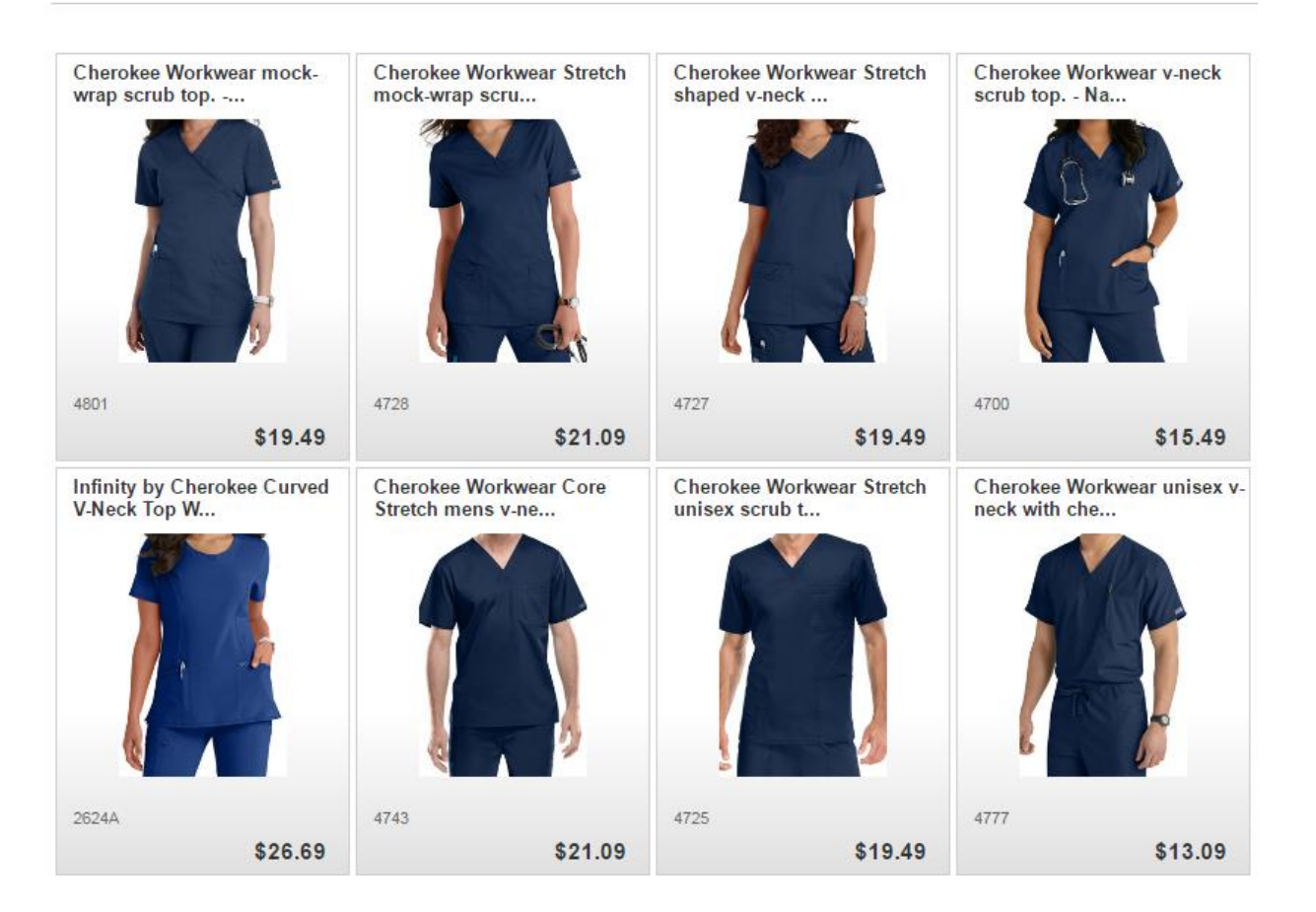

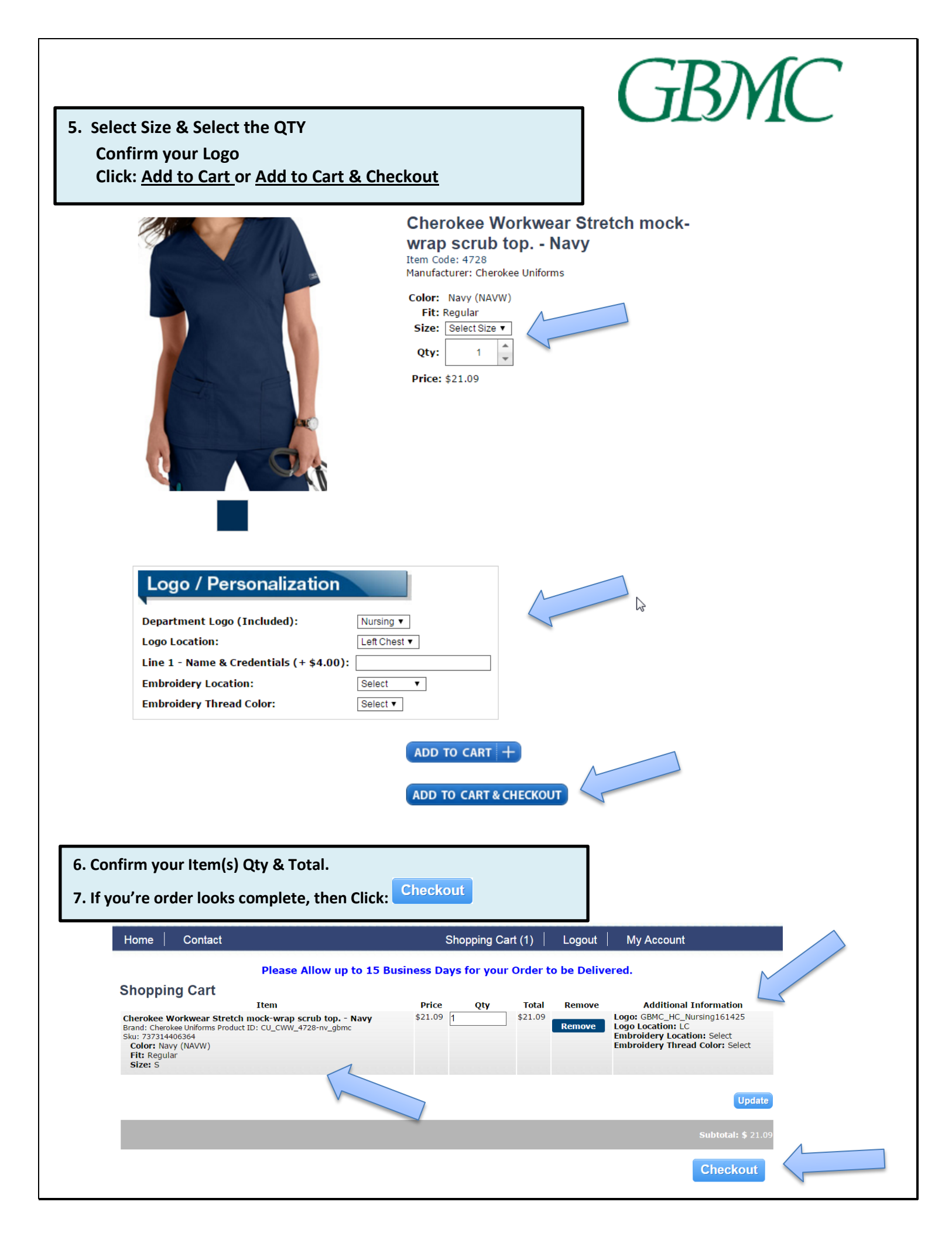

| <form></form>                                                                                                    | lick the<br>Click: A | Box to enter your Shipping Address,<br>dd New Location                                        |
|----------------------------------------------------------------------------------------------------|----------------------|-----------------------------------------------------------------------------------------------|
| <form></form>                                                                                                    | Click: <u>Sa</u>     | ave and Continue to Billing                                                                   |
| <page-header></page-header>                                                                                                    | Sign                 | In Account Shipping Billing Order Review                                                      |
| <form></form>                                                                                                    | Shi                  | рТо                                                                                           |
| <form></form>                                                                                                    | _                    | ·                                                                                             |
| Sip To   Sip To      Sup Care and support datases       Content and support datases        Content and support datases       Content and support datases       Content and support datases       Content and support datases       Content and support datases       Content and support datases       Content and support datases          Content and support datases          Content and support datases                                                                                                    |                      | Please Check your shipping info, some information is missing.<br>Enter A New Shipping Address |
| <section-header><form><form><form></form></form></form></section-header>                                                                                                    |                      |                                                                                               |
| Image: Sector of the sector of the sector of th |                      | Ship To                                                                                       |
| <form></form>                                                                                                    |                      |                                                                                               |
| Interest of the state   Interest of the state Interest of the state Interest of the st                                                                                                    |                      | Please Check your shipping into, some information is missing.                                 |
|                                                                                                    |                      | Or enter a new shipping address                                                               |
| I voude and y deuted is shapping deuted.     Ship To Name        Ship Address 2              Ship Cutty                    Ship Cutty <td></td> <td>T would like to add another chinning address</td>                                                                                                    |                      | T would like to add another chinning address                                                  |
| ship Address 1   Ship Address 2   Ship Address 2   Ship Address 2   Ship Address 2   Ship County United States   Ship Sign In   Sign In   Ship Account   Shipping   Billing   Plase select the payment method.   Credit Card   Employee Credit                                                                                                    |                      | Ship To Name                                                                                  |
| Sing class   Sing class   Sing class   Sing class   Sing class   Sing class   Correction                                                                                                    |                      | Ship Address 1                                                                                |
| Ship Chy United States   Ship Cuy United States   Sip Sup Credit Card or Employee Credit   Totre your payment information.     Sign In   Sign In<                                                                                                    |                      | Company                                                                                       |
| sip state   sip state   sip state   sip state                                                                                                    |                      | Ship City SET THE SELECTED SHIPPING ADDRESS AS DEFAULT                                        |
| Ide payment option: Credit Card or Employee Credit   Inter your payment information.     Image: Sign In   Image: Sign In   I                                                                                                    |                      | Ship State Choose Location                                                                    |
| Ick payment option: <u>Credit Card</u> or <u>Employee Credit</u><br>Enter your payment information.                                                                                                    |                      |                                                                                               |
| lick payment option: <u>Credit Card</u> or <u>Employee Credit</u><br>Enter your payment information.                                                                                                    |                      | ADD NEW LOCATION                                                                              |
| Enter your payment information.<br>Sign In Account Shipping Shipping Order Review<br>Billing<br>Please select the payment method.<br>Credit Card Employee Credit                                                                                                    | lick na              | vment ontion: Credit Card or Employee Credit                                                  |
| <ul> <li>Sign In Account Shipping Billing Order Review</li> <li>Billing</li> <li>Please select the payment method.</li> <li>Credit Card Employee Credit</li> </ul>                                                                                                    | Ent                  | er your payment information.                                                                  |
| Sign In Account Shipping Billing Order Review Billing Please select the payment method. Credit Card Employee Credit                                                                                                    |                      |                                                                                               |
| ✓ Sign In ✓ Account   ✓ Shipping >>>>>>>>>>>>>>>>>>>>>>>>>>>>>>>>                                                                                                    |                      |                                                                                               |
| Billing Please select the payment method. Credit Card Employee Credit                                                                                                    |                      | Sign In Account Shipping Silling Order Review                                                 |
| Please select the payment method.<br>Credit Card Employee Credit                                                                                                    |                      | Billing                                                                                       |
| Credit Card Employee Credit                                                                                                    |                      | Diago calest the promont method                                                               |
| Credit Card Employee Credit                                                                                                    |                      | Please select the payment method.                                                             |
|                                                                                                    |                      | Credit Card Employee Credit                                                                   |
|                                                                                                    |                      |                                                                                               |
|                                                                                                    |                      |                                                                                               |
|                                                                                                    |                      |                                                                                               |
|                                                                                                    |                      |                                                                                               |

| 15. Review your shipping information and your order.                                                                                                    |                                                                                                    |                         |                         | GBM                                                                                                    | C |
|----------------------------------------------------------------------------------------------------|----------------------------------------------------------------------------------------------------|-------------------------|-------------------------|----------------------------------------------------------------------------------------------------|---|
| 16. Complete your order by clicking: "Place Order"                                                                                                    |                                                                                                    |                         |                         |                                                                                                    |   |
| <b>Ship to:</b><br>joe baldassare<br>12969 manchester rd                                                                                                    |                                                                                                    | <b>Shipp</b><br>Shippin | ing Meth                | iod:                                                                                                    |   |
| Saint Louis, Missouri 63131<br>Bill to:                                                                                                    | Shipping cost: \$6.99<br>Payment Method:<br>Card Type visa<br>Card Number XXXXXXXXXXXXXX1111<br>Expiration Date 10/17 |                         |                         |                                                                                                    |   |
| jbaldassare@scrubsandbeyond.com                                                                                                    |                                                                                                    | edit                    |                         | change payment method                                                                                                    |   |
| Order Information                                                                                                    |                                                                                                    |                         |                         |                                                                                                    |   |
| Item<br>Cherokee Workwear Stretch mock-wrap scrub top Navy<br>Manufacturer: Cherokee Uniforms<br>Product ID: CU_CWW_4728-nv_gbmc<br>Sku: 737314406364<br>Color: Navy (NAVW)<br>Fit: Regular<br>Size: S | Price<br>\$21.09                                                                                                    | Qty<br>1                | <b>Total</b><br>\$21.09 | Additional Information<br>Logo: GBMC_HC_Nursing161425<br>Logo Location: LC<br>Embroidery Location: Select<br>Embroidery Thread Color: Select | ~ |

Adjust Cart

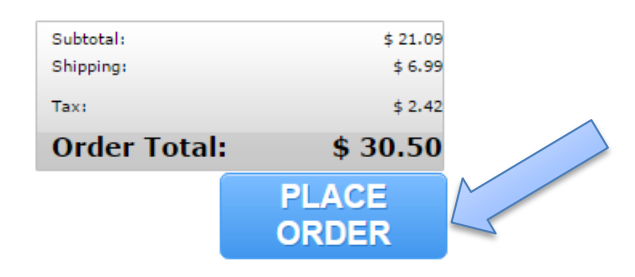

You will be emailed an order confirmation as a receipt.

Thank you!